# Esempio di configurazione del tunnel IPsec tra i protocolli PIX 7.x e VPN 3000 Concentrator

# Sommario

Introduzione **Prerequisiti** Requisiti Componenti usati Convenzioni Configurazione Esempio di rete Configurazione del PIX Configurazione di VPN 3000 Concentrator Verifica Verificare il PIX Verificare VPN 3000 Concentrator Risoluzione dei problemi Risoluzione dei problemi relativi a PIX Risoluzione dei problemi di VPN 3000 Concentrator PFS Informazioni correlate

# Introduzione

In questo documento viene fornita una configurazione di esempio per come stabilire un tunnel VPN IPsec da LAN a LAN tra un firewall PIX 7.x e un concentratore Cisco VPN 3000.

Per ulteriori informazioni sullo scenario in cui il tunnel LAN-LAN tra i PIX consente anche a un client VPN di accedere al PIX spoke tramite il PIX dell'hub, fare riferimento all'<u>esempio di configurazione</u> dell'<u>autenticazione TACACS+ 7.x Enhanced Spoke-to-Client VPN</u> con autenticazione TACACS+.

Per ulteriori informazioni sullo scenario in cui il tunnel LAN-LAN tra il PIX/ASA e un router IOS, fare riferimento all'<u>esempio di configurazione del tunnel IPsec da LAN a LAN di un'appliance di sicurezza PIX/ASA 7.x su un router IOS.</u>

# **Prerequisiti**

## **Requisiti**

Prima di provare questa configurazione, accertarsi di soddisfare i seguenti requisiti:

• Questo documento richiede una comprensione di base del protocollo IPsec. per ulteriori informazioni su IPsec, fare riferimento a <u>Introduzione alla crittografia</u> IPsec.

## Componenti usati

Le informazioni fornite in questo documento si basano sulle seguenti versioni software e hardware:

- Cisco PIX serie 500 Security Appliance con software versione 7.1(1)
- Cisco VPN 3060 Concentrator con software versione 4.7.2(B)

Nota: PIX 506/506E non supporta 7.x.

Le informazioni discusse in questo documento fanno riferimento a dispositivi usati in uno specifico ambiente di emulazione. Su tutti i dispositivi menzionati nel documento la configurazione è stata ripristinata ai valori predefiniti. Se la rete è operativa, valutare attentamente eventuali conseguenze derivanti dall'uso dei comandi.

Per configurare il protocollo PIX 6.x, fare riferimento agli <u>esempi di configurazione del tunnel</u> <u>IPSec da LAN a LAN tra Cisco VPN 3000 Concentrator e PIX Firewall</u>.

## **Convenzioni**

Fare riferimento a <u>Cisco Technical Tips Conventions per ulteriori informazioni sulle convenzioni</u> <u>dei documenti.</u>

## **Configurazione**

In questa sezione vengono presentate le informazioni necessarie per configurare le funzionalità descritte più avanti nel documento.

- <u>Configurazione del PIX</u>
- <u>Configurazione di VPN 3000 Concentrator</u>

Nota: per ulteriori informazioni sui comandi menzionati in questa sezione, usare lo <u>strumento di</u> <u>ricerca</u> dei comandi (solo utenti <u>registrati</u>).

#### Esempio di rete

Nel documento viene usata questa impostazione di rete:

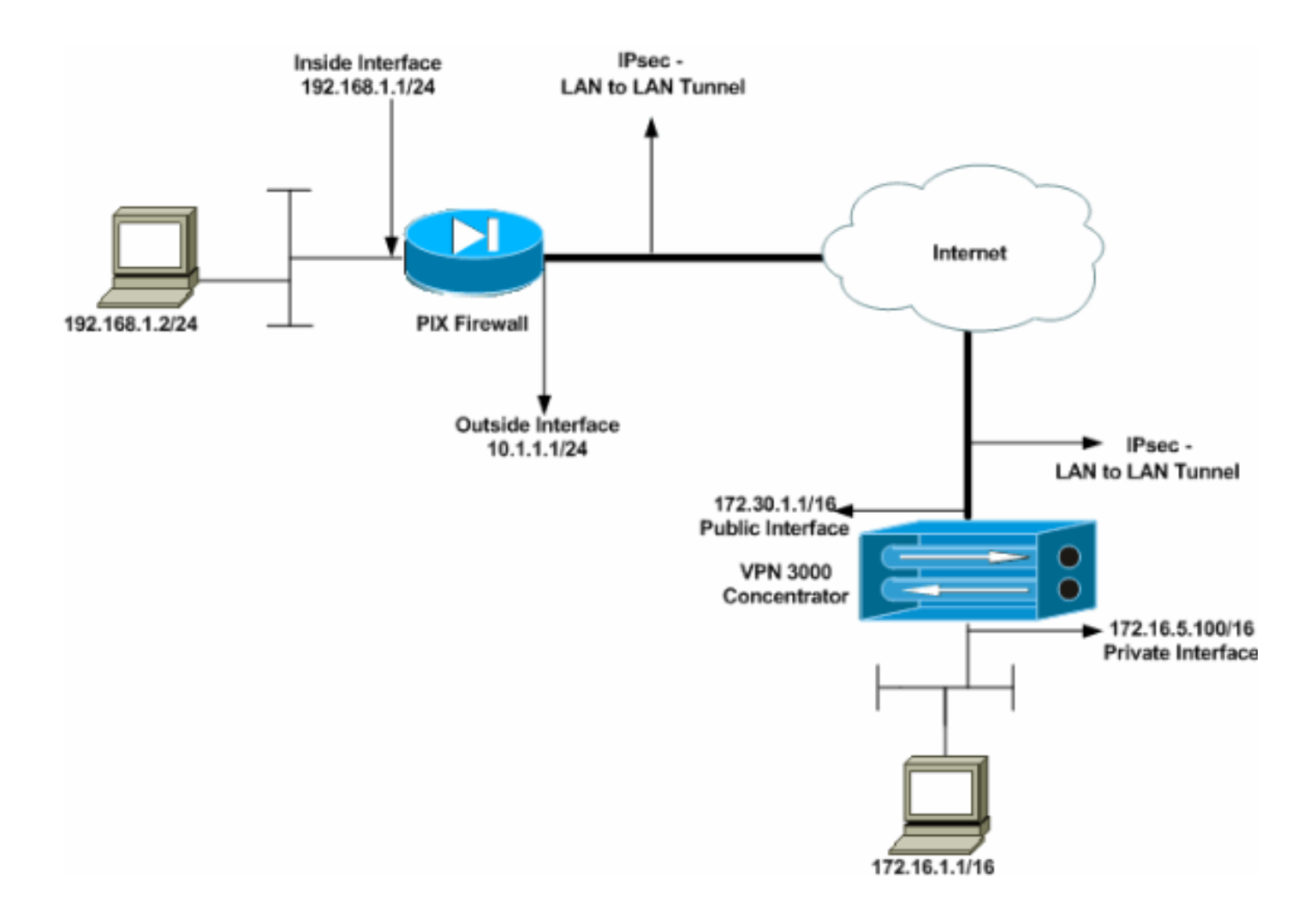

## Configurazione del PIX

| PIX                                                      |
|----------------------------------------------------------|
|                                                          |
| PIX7# <b>show running-config</b>                         |
| : Saved                                                  |
| :                                                        |
| PIX Version 7.1(1)                                       |
| !                                                        |
| hostname PIX7                                            |
| enable password 8Ry2YjIyt7RRXU24 encrypted               |
| names                                                    |
| !                                                        |
| ! Configures the outside interface of the PIX. !         |
| By default, the security level for the outside interface |
| is 0. interface Ethernet0                                |
| nameif outside                                           |
| security-level 0                                         |
| ip address 10.1.1.1 255.255.255.0                        |
|                                                          |
| ! Configures the inside interface of the PIX. ! By       |
| default, the security level for the inside interface is  |
| 100. interface Ethernet1                                 |
| namelf inside                                            |
| security-level 100                                       |
| 1p address 192.168.1.1 255.255.255.0                     |
| Performs the TD edduceres that should not be Williams    |
| Delines the IP addresses that should not be NATed.       |
| access-iist nonat extended permit ip 192.168.1.0         |
| 255.255.255.0 I/2.10.0.0 255.255.0.0                     |
| access-fist outside extended permit 1cmp any any         |

- Defines the IP addresses that can communicate via the IPsec tunnel. access-list 101 extended permit ip 192.168.1.0 255.255.255.0 172.16.0.0 255.255.0.0 access-list OUT extended permit ip any any pager lines 24 mtu outside 1500 mtu inside 1500 no failover asdm image flash:/asdm-504.bin no asdm history enable arp timeout 14400 nat (inside) 0 access-list nonat access-group OUT in interface outside route outside 0.0.0.0 0.0.0.0 10.1.1.2 1 !--- Output is suppressed. !--- These are the IPsec parameters that are negotiated with the client. crypto ipsec transform-set my-set esp-aes-256 esp-sha-hmac crypto map mymap 20 match address 101 crypto map mymap 20 set peer 172.30.1.1 crypto map mymap 20 set transform-set my-set crypto map mymap interface outside !--- These are the Phase I parameters negotiated by the two peers. isakmp enable outside isakmp policy 10 authentication pre-share isakmp policy 10 encryption aes-256 isakmp policy 10 hash sha isakmp policy 10 group 2 isakmp policy 10 lifetime 86400 !--- A tunnel group consists of a set of records !--that contain tunnel connection policies. The two attributes !--- are General and IPsec. Use the remote peer IP address as the !--- name of the Tunnel group. In this example 172.30.1.1 is the peer IP address. !--Refer to <u>Tunnel Group</u> for more information. tunnel-group 172.30.1.1 type ipsec-121 tunnel-group 172.30.1.1 ipsec-attributes pre-shared-key \* !--- Output is suppressed. ! : end PIX7#

## Configurazione di VPN 3000 Concentrator

I concentratori VPN non sono pre-programmati con indirizzi IP nelle impostazioni di fabbrica. È necessario usare la porta della console per configurare le configurazioni iniziali che sono un'interfaccia della riga di comando (CLI) basata su menu. Per informazioni su come configurare i concentratori VPN tramite la console, consultare il documento sulla <u>configurazione dei</u> <u>concentratori VPN</u> tramite la console.

Dopo aver configurato l'indirizzo IP sull'interfaccia Ethernet 1 (privata), è possibile configurare il resto con la CLI o tramite l'interfaccia del browser. L'interfaccia del browser supporta sia HTTP che HTTP su SSL (Secure Sockets Layer).

Questi parametri vengono configurati tramite la console:

- **Ora/data**: la data e l'ora corrette sono molto importanti. Garantiscono l'accuratezza delle voci di registrazione e di accounting e la possibilità di creare un certificato di protezione valido.
- Ethernet 1 (private) interface: indirizzo IP e maschera (della topologia di rete 172.16.5.100/16).

VPN Concentrator è ora accessibile tramite un browser HTML dalla rete interna. Per informazioni

su come configurare VPN Concentrator in modalità CLI, consultare il documento sull<u>'uso</u> dell'interfaccia della riga di comando per la configurazione rapida.

Digitare l'indirizzo IP dell'interfaccia privata dal browser Web per abilitare l'interfaccia GUI.

Fare clic sull'icona **Save needed** (Salva le modifiche necessarie) per salvare le modifiche in memoria. Il nome utente e la password predefiniti sono **admin**, con distinzione tra maiuscole e minuscole.

 Avviare la GUI e selezionare Configuration > Interfaces per configurare l'indirizzo IP dell'interfaccia pubblica e del gateway predefinito.

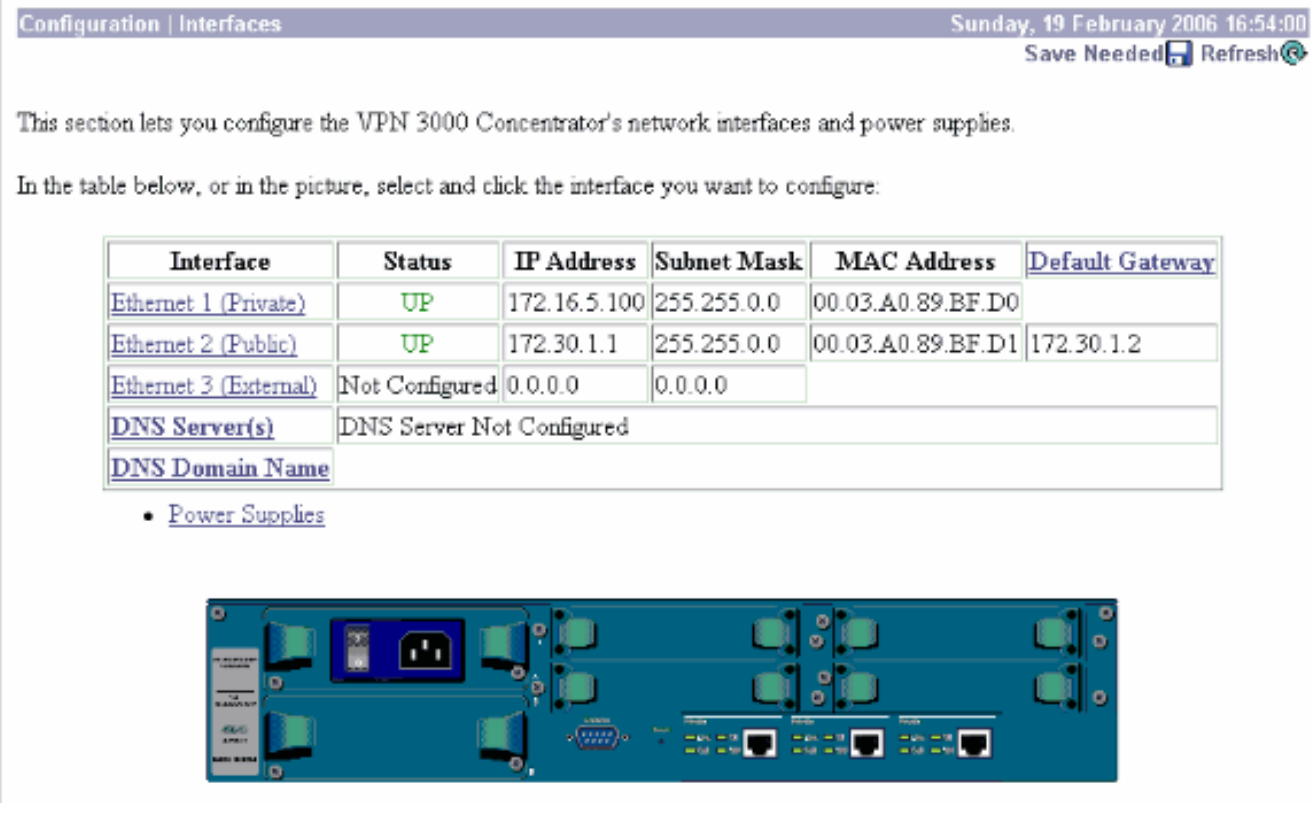

2. Selezionare Configurazione > Gestione delle policy > Gestione del traffico > Elenchi di rete > Aggiungi o modifica per creare gli elenchi di rete che definiscono il traffico da crittografare.Aggiungere qui le reti locali e remote. Gli indirizzi IP devono rispecchiare quelli nell'elenco degli accessi configurato sul PIX remoto.Nell'esempio, i due elenchi di reti sono remote\_network e VPN Client Local LAN.

Modify a configured Network List. Click on **Generate Local List** to generate a network list based on routing entries on the Private interface.

| List Name remote_network                                                            | Name of the Network List you are adding. The name must be<br>unique.                                                                                                    |
|-------------------------------------------------------------------------------------|----------------------------------------------------------------------------------------------------|
| 192.168.1.0/0.0.255<br>Network List                                                 | <ul> <li>Enter the Networks and Wildcard masks using the following format: n.n.n.n/n.n.n (e.g. 10.10.0.0/0.0.255.255).</li> <li>Note: Enter a wildcard mask, which is the reverse of a subnet mask. A wildcard mask has 1s in bit positions to ignore, 0s in bit positions to match. For example, 10.10.1.0/0.0.0.255 = all 10.10.1.nnn addresses.</li> <li>Each Network and Wildcard mask pair must be entered on a single line.</li> <li>The Wildcard mask may be omitted if the natural Wildcard mask is to be used.</li> </ul> |
| Apply Cancel Generate Local List                                                    |                                                                                                    |
| Configuration   Policy Management   Traffic Manageme                                | nt   Network Lists   Modify                                                                                                    |
| Modify a configured Network List. Click on <b>Generate Le</b><br>Private interface. | ocal List to generate a network list based on routing entries on the<br>Name of the Network List you are adding. The name must be                                                                                                    |
| List Name VPN Client Local LAN (Default)                                            | unique.                                                                                                    |
| 172.16.0.0/0.0.255.255<br>Network List                                              | <ul> <li>Enter the Networks and Wildcard masks using the following format: n.n.n/n.n.n.n (e.g. 10.10.0.0/0.0.255.255).</li> <li>Note: Enter a wildcard mask, which is the reverse of a subnet mask. A wildcard mask has 1s in bit positions to ignore, 0s in bit positions to match. For example, 10.10.1.0/0.0.0.255 = all 10.10.1 nnn addresses.</li> <li>Each Network and Wildcard mask pair must be entered on a single line.</li> <li>The Wildcard mask may be omitted if the natural Wildcard mask is to be used.</li> </ul> |
| Apply Cancel Generate Local List                                                    |                                                                                                    |

3. Selezionare Configurazione > Sistema > Protocolli di tunneling > IPSec LAN-to-LAN > Aggiungi per configurare il tunnel LAN-to-LAN IPsec. Al termine, fare clic su Apply (Applica).Immettere l'indirizzo IP del peer, gli elenchi delle reti create nel passaggio 2, i parametri IPsec e ISAKMP e la chiave già condivisa.Nell'esempio, l'indirizzo IP del peer è 10.1.1.1, gli elenchi delle reti sono rete\_remota e LAN locale del client VPN e cisco è la chiave già condivisa.

#### Configuration | Tunneling and Security | IPSec | LAN-to-LAN | Modify

| Modify an IPSec LA          | N-to-LAN connection.                                                                |                                                                                                    |
|-----------------------------|-------------------------------------------------------------------------------------|----------------------------------------------------------------------------------------------------|
| Enable                      |                                                                                     | Check to enable this LAN-to-LAN connection.                                                                                                    |
| Name                        | Test                                                                                | Enter the name for this LAN-to-LAN connection.                                                                                                    |
| Interface                   | Ethernet 2 (Public) (172.30.1.1) 💌                                                  | Select the interface for this LAN-to-LAN connection.                                                                                                    |
| Connection Type             | Bi-directional 💌                                                                    | Choose the type of LAN-to-LAN connection. An Originats-<br>Only connection may have multiple peers specified below.                                                        |
| Peers                       | 10.1.1.1 ×                                                                          | Enter the remote peer IP addresses for this LAN-to-LAN<br>connection. Originate-Only connection may specify up to ten<br>peer IP addresses. Enter one IP address per line. |
| Digital<br>Certificate      | None (Use Preshared Keys) 💌                                                         | Select the digital certificate to use.                                                                                                    |
| Certificate<br>Transmission | <ul> <li>○ Entire certificate chain</li> <li>○ Identity certificate only</li> </ul> | Choose how to send the digital certificate to the IKE peer.                                                                                                    |
| Preshared Key               | cisco                                                                               | Enter the preshared key for this LAN-to-LAN connection.                                                                                                    |
| Authentication              | ESP/SHA/HMAC-160                                                                    | Specify the packet authentication mechanism to use.                                                                                                    |
| Encryption                  | AES-256 -                                                                           | Specify the encryption mechanism to use.                                                                                                    |
| IKE Proposal                | IKE-AES256-SHA                                                                      | Select the IKE Proposal to use for this LAN-to-LAN connection.                                                                                                    |
| Filter                      | -None-                                                                              | Choose the filter to apply to the traffic that is tunneled through this LAN-to-LAN connection.                                                                             |
| IPSec NAT-T                 |                                                                                     | Check to let NAT-T compatible IPSec peers establish this LAN-<br>to-LAN connection through a NAT device. You must also enable<br>IPSec over NAT-T under NAT Transparency.  |
| Bandwidth Policy            | -Nane-                                                                              | Choose the bandwidth policy to apply to this LAN-to-LAN connection                                                                                                    |
| Routing                     | None                                                                                | Choose the routing mechanism to use <b>Parameters below are</b> ignored if Network Autodiscovery is chosen.                                                                |
| Local Network: If a         | LAN-to-LAN NAT rule is used, this is the                                            | he Translated Network address.                                                                                                    |
| Naturals I int              | VPN Client Local LAN (Default)                                                      | Specify the local network address list or the $\mathbbm{P}$ address and                                                                                                    |

Mo

| Network List VPN Client Local LAN (Default)                                                           | Specify the local network address list or the IP address and wildcard mask for this LAN-to-LAN connection.                                                                                                    |
|----------------------------------------------------------------------------------------------------|----------------------------------------------------------------------------------------------------|
| IP Address                                                                                            | Note: Enter a <i>wildcard</i> mask, which is the reverse of a<br>subnet mask. A wildcard mask has 1s in bit positions to ignor                                                                                                    |
| Wildcard Mask                                                                                         | Os in bit positions to match. For example, 10.10.1.0/0.0.0.255 all 10.10.1.nnn addresses.                                                                                                    |
|                                                                                                    |                                                                                                    |
| emote Network: If a LAN-to-LAN NAT rule is used,                                                      | this is the Remote Network address.                                                                                                    |
| emote Network: If a LAN-to-LAN NAT rule is used,<br>Network List remote_network                       | this is the Remote Network address.<br>Specify the remote network address list or the IP address and<br>wildcard mask for this LAN-to-LAN connection                                                                                                    |
| emote Network: If a LAN-to-LAN NAT rule is used,<br>Network List remote_network<br>IP Address         | this is the Remote Network address.<br>Specify the remote network address list or the IP address and<br>wildcard mask for this LAN-to-LAN connection.<br>Note: Enter a wildcard mask, which is the reverse of a<br>subnet mask. A wildcard mask has 1s in bit positions to ignor                                                                                                    |
| emote Network: If a LAN-to-LAN NAT rule is used, Network List remote_network IP Address Wildcard Mask | <ul> <li>this is the Remote Network address.</li> <li>Specify the remote network address list or the IP address and wildcard mask for this LAN-to-LAN connection.</li> <li>Note: Enter a wildcard mask, which is the reverse of a subnet mask. A wildcard mask has 1s in bit positions to ignor 0s in bit positions to match. For example, 10.10.1.0/0.0.0.255 all 10.10.1.nnn addresses.</li> </ul> |

4. Selezionare Configurazione > Gestione utente > Gruppi > Modifica 10.1.1.1 per visualizzare le informazioni sul gruppo generate automaticamente. Nota: non modificare queste impostazioni di gruppo.

Configuration | User Management | Groups | Modify 10.1.1.1

Check the Inherit? box to set a field that you want to default to the base group value. Uncheck the Inherit? box and enter a new value to override base group values.

| Identity      |                                         | Identity Parameters                                                                                                    |  |  |  |  |  |  |  |  |
|---------------|-----------------------------------------|----------------------------------------------------------------------------------------------------|--|--|--|--|--|--|--|--|
| Attribute     | Value                                   | Value Description                                                                                                    |  |  |  |  |  |  |  |  |
| Group<br>Name | 10.1.1.1                                | Enter a unique name for the group.                                                                                                    |  |  |  |  |  |  |  |  |
| Password      | 201001010000000000000000000000000000000 | Enter the password for the group.                                                                                                    |  |  |  |  |  |  |  |  |
| Verify        |                                         | Verify the group's password.                                                                                                    |  |  |  |  |  |  |  |  |
| Туре          | Internal 💌                              | <i>External</i> groups are configured on an external authentication server (e.g. RADIUS).<br><i>Internal</i> groups are configured on the VPN 3000 Concentrator's Internal Database. |  |  |  |  |  |  |  |  |
| Apply         | Cancel                                  |                                                                                                    |  |  |  |  |  |  |  |  |

## **Verifica**

Per verificare che la configurazione funzioni correttamente, consultare questa sezione.

- <u>Verificare il PIX</u>
- Verificare VPN 3000 Concentrator

#### Verificare il PIX

Lo <u>strumento Output Interpreter</u> (solo utenti <u>registrati</u>) (OIT) supporta alcuni comandi **show**. Usare l'OIT per visualizzare un'analisi dell'output del comando **show**.

<u>show isakmp sa</u>: visualizza tutte le associazioni di sicurezza (SA) IKE correnti in un peer. Lo stato MM\_ACTIVE indica che viene utilizzata la modalità principale per configurare il tunnel VPN IPSec.In questo esempio il firewall PIX avvia la connessione IPsec. L'indirizzo IP del peer è 172.30.1.1 e utilizza la modalità principale per stabilire la connessione.
 PIX7#show isakmp sa

```
Active SA: 1

Rekey SA: 0 (A tunnel will report 1 Active and 1 Rekey SA during rekey)

Total IKE SA: 1

1 IKE Peer: 172.30.1.1

Type : L2L Role : initiator

Rekey : no State : MM_ACTIVE
```

 <u>show ipsec sa</u>: visualizza le impostazioni utilizzate dalle associazioni di protezione correnti. Verificare gli indirizzi IP dei peer, le reti accessibili sia a livello locale che remoto e il set di trasformazioni utilizzato. Esistono due associazioni di protezione ESP, una per ogni direzione.
 PIX7#show ipsec sa

```
interface: outside
Crypto map tag: mymap, seq num: 20, local addr: 10.1.1.1
access-list 101 permit ip 192.168.1.0 255.255.255.0 172.16.0.0 255.255.0.0
local ident (addr/mask/prot/port): (192.168.1.0/255.255.255.0/0/0)
remote ident (addr/mask/prot/port): (172.16.0.0/255.255.0.0/0/0)
```

```
current peer: 172.30.1.1
  #pkts encaps: 4, #pkts encrypt: 4, #pkts digest: 4
  #pkts decaps: 4, #pkts decrypt: 4, #pkts verify: 4
  #pkts compressed: 0, #pkts decompressed: 0
  #pkts not compressed: 4, #pkts comp failed: 0, #pkts decomp failed: 0
  #send errors: 0, #recv errors: 0
 local crypto endpt.: 10.1.1.1, remote crypto endpt.: 172.30.1.1
 path mtu 1500, ipsec overhead 76, media mtu 1500
 current outbound spi: 136580F6
inbound esp sas:
 spi: 0xF24F4675 (4065281653)
    transform: esp-aes-256 esp-sha-hmac
    in use settings ={L2L, Tunnel,}
    slot: 0, conn_id: 1, crypto-map: mymap
    sa timing: remaining key lifetime (kB/sec): (3824999/28747)
    IV size: 16 bytes
    replay detection support: Y
outbound esp sas:
 spi: 0x136580F6 (325419254)
    transform: esp-aes-256 esp-sha-hmac
    in use settings ={L2L, Tunnel,}
    slot: 0, conn_id: 1, crypto-map: mymap
    sa timing: remaining key lifetime (kB/sec): (3824999/28745)
     IV size: 16 bytes
     replay detection support: Y
```

Per ripristinare il tunnel, usare i comandi <u>clear ipsec sa</u> e <u>clear isakmp sa</u>.

#### Verificare VPN 3000 Concentrator

Selezionare **Monitoraggio > Statistiche > IPSec** per verificare se il tunnel è arrivato nel concentratore VPN 3000. Contiene le statistiche per entrambi i parametri IKE e IPsec.

| IKE (Phase 1) Statistics                   | IPSec (Phase 2) Statistics |                                        |  |  |
|--------------------------------------------|----------------------------|----------------------------------------|--|--|
| Active Tunnels                             | 1                          | Active Tunnels                         |  |  |
| Total Tunnels                              | 1                          | Total Tunnels                          |  |  |
| Received Bytes                             | 5720                       | Received Bytes                         |  |  |
| Sent Bytes                                 | 5576                       | Sent Bytes                             |  |  |
| Received Packets                           | 57                         | Received Packets                       |  |  |
| Sent Packets                               | 56                         | Sent Packets                           |  |  |
| Received Packets Dropped                   | 0                          | Received Packets Dropped               |  |  |
| Sent Packets Dropped                       | 0                          | Received Packets Dropped (Anti-Replay) |  |  |
| Received Notifies                          | 52                         | Sent Packets Dropped                   |  |  |
| Sent Notifies                              | 104                        | Inbound Authentications                |  |  |
| Received Phase-2 Exchanges                 | 1                          | Failed Inbound Authentications         |  |  |
| Sent Phase-2 Exchanges                     | 0                          | Outbound Authentications               |  |  |
| Invalid Phase-2 Exchanges Received         | 0                          | Failed Outbound Authentications        |  |  |
| Invalid Phase-2 Exchanges Sent             | 0                          | Decryptions                            |  |  |
| <b>Rejected Received Phase-2 Exchanges</b> | 0                          | Failed Decryptions                     |  |  |
| Rejected Sent Phase-2 Exchanges            | 0                          | Encryptions                            |  |  |
| Phase-2 SA Delete Requests Received        | 0                          | Failed Encryptions                     |  |  |
| Phase-2 SA Delete Requests Sent            | 0                          | System Capability Failures             |  |  |
| Initiated Tunnels                          | 0                          | No-SA Failures                         |  |  |
| Failed Initiated Tunnels                   | 0                          | Protocol Use Failures                  |  |  |
| Failed Remote Tunnels                      | 0                          |                                        |  |  |
| Authentication Failures                    | 0                          |                                        |  |  |
| Decryption Failures                        | 0                          |                                        |  |  |
| Hash Validation Failures                   | 0                          |                                        |  |  |
| System Capability Failures                 | 0                          |                                        |  |  |
| No-SA Failures                             | 0                          |                                        |  |  |

Èpossibile monitorare attivamente la sessione in **Monitoraggio > Sessioni**. È possibile ripristinare il tunnel IPsec qui.

This screen shows statistics for sessions. To refresh the statistics, click **Refresh**. Select a **Group** to filter the sessions. For more information on a session, click on that session's name.

Group -All-

#### Session Summary

| Active<br>LAN-to-<br>LAN<br>Sessions<br>since Stats<br>Reset | Active<br>Remote<br>Access<br>Sessions<br>since Stats<br>Reset | Active<br>Management<br>Sessions since<br>Stats Reset | Total<br>Active<br>Sessions<br>since<br>Stats<br>Reset | Peak<br>Concurrent<br>Sessions<br>since Stats<br>Reset | Weighted<br>Active<br>Load since<br>Stats<br>Reset | Percent<br>Session<br>Load<br>since<br>Stats<br>Reset | Concurrent<br>Sessions<br>Limit | Total<br>Cumulative<br>Sessions<br>since Stats<br>Reset |
|--------------------------------------------------------------|----------------------------------------------------------------|-------------------------------------------------------|--------------------------------------------------------|--------------------------------------------------------|----------------------------------------------------|-------------------------------------------------------|---------------------------------|---------------------------------------------------------|
| 1                                                            | 0                                                              | 0                                                     | 1                                                      | 0                                                      | 1                                                  | 1.00%                                                 | 100                             | 2                                                       |

#### NAC Session Summary

| Accepted since<br>Stats Reset |       | Rejected since<br>Stats Reset |       | since Exempted since Non-responsive<br>set Stats Reset since Stats Reset |       | oonsive<br>s Reset | Hold-off<br>Stats F | f since<br>Leset | N/A sinc<br>Res | e Stats<br>et |       |
|-------------------------------|-------|-------------------------------|-------|--------------------------------------------------------------------------|-------|--------------------|---------------------|------------------|-----------------|---------------|-------|
| Active                        | Total | Active                        | Total | Active                                                                   | Total | Active             | Total               | Active           | Total           | Active        | Total |
| 0                             | 0     | 0                             | 0     | 0                                                                        | 0     | 0                  | 0                   | 0                | 0               | 0             | 0     |

#### LAN-to-LAN Sessions

[ Remote Access Sessions | Management Sessions ]

[LAN-to-LAN Sessions | Management Sessions ]

| Connection Name | IP Address | Protocol         | Encryption | Login Time      | Duration | Bytes Tx | Bytes Rx |
|-----------------|------------|------------------|------------|-----------------|----------|----------|----------|
| Test            | 10.1.1.1   | IPSec/LAN-to-LAN | AES-256    | Feb 19 17:02:01 | 0:06:02  | 448      | 448      |

#### Remote Access Sessions

Management Sessions

| <u>Username</u> | Assigned IP Address<br>Public IP Address | <u>Group</u> | Protocol<br>Encryption | Login Time<br>Duration | Client Type<br>Version | <u>Bytes Tx</u><br><u>Bytes Rx</u> | NAC Result<br>Posture Token |  |
|-----------------|------------------------------------------|--------------|------------------------|------------------------|------------------------|------------------------------------|-----------------------------|--|
|                 |                                          |              |                        |                        |                        |                                    |                             |  |

| Ν | 0 | Remo | te / | 7004 | ess | Se | ssion | s |
|---|---|------|------|------|-----|----|-------|---|
|---|---|------|------|------|-----|----|-------|---|

[ L

| AN-to-LAN Sections    | Remote Access Sessions 1 | 1 |
|-----------------------|--------------------------|---|
| AIN-TO-L'AIN DESSIOUS | Remote Access Dessions   | Ł |

| Administrator | IP Address | Protocol | Encryption     | Login Time      | Duration |
|---------------|------------|----------|----------------|-----------------|----------|
| admin         | 172.16.1.1 | HTTP     | 3DES-168 SSLv3 | Jan 01 05:45:00 | 0:11:30  |

## Risoluzione dei problemi

Le informazioni contenute in questa sezione permettono di risolvere i problemi relativi alla configurazione.

- <u>Risoluzione dei problemi relativi a PIX</u>
- Risoluzione dei problemi di VPN 3000 Concentrator
- <u>PFS</u>

#### Risoluzione dei problemi relativi a PIX

Lo <u>strumento Output Interpreter</u> (solo utenti <u>registrati</u>) (OIT) supporta alcuni comandi **show**. Usare l'OIT per visualizzare un'analisi dell'output del comando **show**.

Nota: consultare le <u>informazioni importanti sui comandi di debug</u> prima di usare i comandi di **debug**.

I comandi debug su PIX per i tunnel VPN sono:

- debug crypto isakmp: esegue il debug delle negoziazioni della SA ISAKMP.
- <u>debug crypto ipsec</u>: esegue il debug delle negoziazioni della SA IPsec.

#### Risoluzione dei problemi di VPN 3000 Concentrator

Analogamente ai comandi di debug sui router Cisco, è possibile configurare le classi di evento per visualizzare tutti gli allarmi. Selezionare **Configurazione > Sistema > Eventi > Classi > Aggiungi** per attivare la registrazione delle classi di evento.

Selezionare Monitoraggio > Registro eventi filtrabili per monitorare gli eventi attivati.

| Monitoring   Filterable Event Log       |              |             |                    |  |  |  |  |
|-----------------------------------------|--------------|-------------|--------------------|--|--|--|--|
|                                         |              |             |                    |  |  |  |  |
| Select Filter Options                   |              |             |                    |  |  |  |  |
| Event Class                             | All Classes  | Severities  | ALL -              |  |  |  |  |
|                                         | AUTH 🗧       |             | 1 🚍                |  |  |  |  |
|                                         | AUTHDBG      |             | 2                  |  |  |  |  |
|                                         | AUTHDECODE 🗾 |             | 3 🔽                |  |  |  |  |
| Client IP Address                       | 0.0.0        | Events/Page | 100 -              |  |  |  |  |
|                                         |              |             |                    |  |  |  |  |
| Group                                   | -AII-        | Direction   | Oldest to Newest 💌 |  |  |  |  |
| Idd Ad NN NN Cetlog Sevelog Clearlog    |              |             |                    |  |  |  |  |
| General Control Control Control Control |              |             |                    |  |  |  |  |
|                                         |              |             |                    |  |  |  |  |

1 02/19/2006 17:17:00.080 SEV-5 IKEDB6/64 RPT-33 10.1.1.1 IKE Peer included IKE fragmentation capability flags: Main Mode: True Aggressive Mode: True

3 02/19/2006 17:17:00.750 SEV=4 IKE/119 RPT=23 10.1.1.1 Group [10.1.1.1] PHASE 1 COMPLETED

4 02/19/2006 17:17:00.750 SEV-4 AUTH/22 RPT-23 10.1.1.1 User [10.1.1.1] Group [10.1.1.1] connected, Session Type: IPSec/LAN-to-LAN

5 02/19/2006 17:17:00.750 SEV-4 AUTH/84 RPT-23 LAN-to-LAN tunnel to headend device 10.1.1.1 connected

6 02/19/2006 17:17:01.020 SEV=5 IKE/35 RPT=23 10.1.1.1
Group [10.1.1.1]
Received remote IP Proxy Subnet data in ID Payload:
Address 192.168.1.0, Mask 255.255.255.0, Protocol 0, Port 0

12 02/19/2006 17:17:01.020 SEV-5 IKE/66 RPT-13 10.1.1.1 Group [10.1.1.1] IKE Remote Peer configured for SA: L2L: Test

13 02/19/2006 17:17:01.350 SEV=4 IKE/49 RPI=3 10.1.1.1 Group [10.1.1.1] Security negotiation complete for LAN-to-LAN Group (10.1.1.1) Responder, Inbound SPI = 0x136580f6, Outbound SPI = 0xf24f4675

16 02/19/2006 17:17:01.350 SEV-4 IKE/120 RPT-3 10.1.1.1 Group [10.1.1.1] PHASE 2 CONPLETED (msgid=6b2795cd)

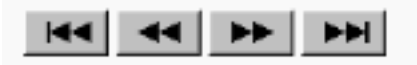

## <u>PFS</u>

Nelle negoziazioni IPsec, PFS (Perfect Forward Secrecy) garantisce che ogni nuova chiave di

crittografia non sia correlata a nessuna chiave precedente. Abilitare o disabilitare il protocollo PFS su entrambi i peer del tunnel, altrimenti il tunnel IPsec LAN-LAN (L2L) non verrà stabilito nell'appliance PIX/ASA.

PFS è disattivato per impostazione predefinita. Per abilitare PFS, utilizzare il comando **pfs** con la parola chiave *enable* in modalità di configurazione Criteri di gruppo. Per disabilitare PFS, immettere la parola chiave *disable*.

hostname(config-group-policy)#pfs {enable | disable}

Per rimuovere l'attributo PFS dalla configurazione in esecuzione, immettere la forma **no** di questo comando. Un criterio di gruppo può ereditare un valore per PFS da un altro criterio di gruppo. Immettere la forma **no** di questo comando per impedire che un valore venga ereditato.

hostname(config-group-policy)#no pfs

# Informazioni correlate

- <u>Cisco PIX serie 500 Security Appliance Pagina di supporto</u>
- <u>Cisco VPN serie 3000 Concentrator Pagina di supporto</u>
- <u>Cisco PIX serie 500 Security Appliance Guida di riferimento ai comandi</u>
- Documentazione e supporto tecnico Cisco Systems